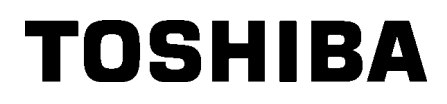

Tlačiareň čiarových kódov

# Návod na použitie

# B-852-TS22-QP-R B-852-TS22-QQ-R

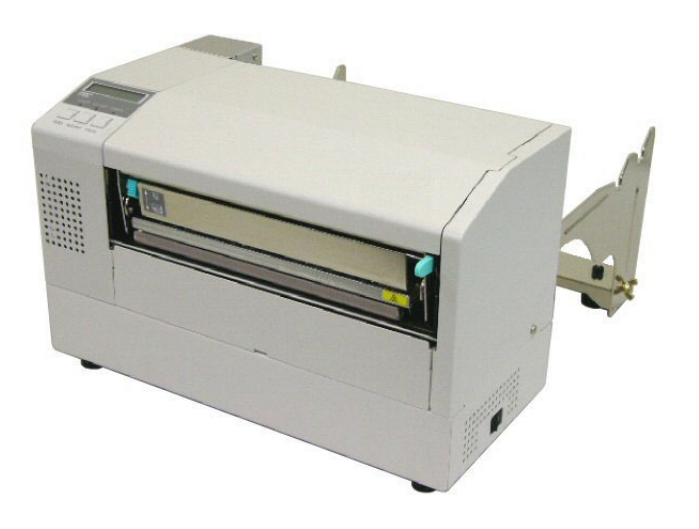

## <u>OBSAH</u>

|    |                  |                   |                                                                     | Strana |
|----|------------------|-------------------|---------------------------------------------------------------------|--------|
| 1. | PRE              | HĽAD P            | RODUKTU                                                             | E1-1   |
|    | 1.1              | Úvod              |                                                                     | E1-1   |
|    | 1.2              | 1.2 Funkcie       |                                                                     | E1-1   |
|    | 1.3 Rozbaľovanie |                   | E1-1                                                                |        |
|    | 1.4              | 1.4 Príslušenstvo |                                                                     | E1-2   |
|    | 1.5              | Vzhľad            |                                                                     | E1-3   |
|    |                  | 1.5.1             | Rozmery                                                             | E1-3   |
|    |                  | 1.5.2             | Pohľad spredu                                                       | E1-3   |
|    |                  | 1.5.3             | Pohľad zozadu                                                       | E1-3   |
|    |                  | 1.5.4             | Ovládací panel                                                      | E1-4   |
|    |                  | 1.5.5             | Vnútro zariadenia                                                   | E1-4   |
|    | 1.6              | Voliteľn          | né príslušenstvo                                                    | E1-5   |
| 2. | NAS              | TAVENI            | E TLAČIARNE                                                         | E2-1   |
|    | 2.1              | Inštalád          | cia                                                                 | E2-2   |
|    | 2.2              | Zostave           | enie príslušenstva                                                  | E2-3   |
|    |                  | 2.2.1             | Zostavenie rámu podávacieho držiaka                                 | E2-3   |
|    | 2.3              | Pripája           | nie napájacieho kábla                                               | E2-4   |
|    | 2.4              | Vkladanie médií   |                                                                     | E2-5   |
|    |                  | 2.4.1             | Inštalácia média do jednotky podávacieho držiaka                    | E2-5   |
|    |                  | 2.4.2             | Inštalácia jednotky podávacieho držiaka do rámu podávacieho držiaka | E2-7   |
|    |                  | 2.4.3             | Vkladanie médií do tlačiarne                                        | E2-7   |
|    | 2.5              | Nastav            | enie polohy senzora                                                 | E2-10  |
|    |                  | 2.5.1             | Nastavenie senzora medzery                                          | E2-10  |
|    |                  | 2.5.2             | Nastavenie senzora čiernej značky                                   | E2-10  |
| 3. | ÚDR              | ŽВА               |                                                                     | E3-1   |
|    | 3.1              | Čistenie          | e                                                                   | E3-1   |
|    |                  | 3.1.1             | Tlačová hlava/prítlačný valec/senzory                               | E3-1   |
|    |                  | 3.1.2             | Kryty a panely                                                      | E3-2   |
|    |                  | 3.1.3             | Voliteľný modul strihača                                            | E3-2   |
| 4. | RIEŠ             |                   | ROBLÉMOV                                                            | E4-1   |
|    | 4.1              | Chybov            | /é hlásenia                                                         | E4-1   |
|    | 4.2              | Možné             | problémy                                                            | E4-3   |
|    | 4.3              | Odstrai           | ňovanie zaseknutých médií                                           | E4-5   |
| 5. | TEC              | HNICKÉ            | PARAMETRE TLAČIARNE                                                 | E5-1   |

# 1. PREHĽAD PRODUKTU

### 1.1 Úvod

Ďakujeme, že ste si zakúpili tlačiareň etikiet/štítkov zo série TOSHIBA B-852. Tento návod na použitie opisuje pokyny od základného nastavenia až po potvrdenie prevádzky tlačiarne pomocou kontrolného výtlačku. Dôkladné oboznámenie s návodom vám pomôže dosiahnuť maximálny výkon a životnosť tlačiarne. Väčšina informácií o tlačiarni sa nachádza v tomto návode. Uložte ho na bezpečné miesto. Ďalšie informácie o tomto návode vám poskytne váš servisný zástupca spoločnosti Toshiba Tec.

Tlačiareň B-852 disponuje nasledujúcimi funkciami:

- Tlačová hlava so šírkou 21,1 cm je nainštalovaná v kompaktnom kryte, vďaka ktorému má tlačiareň (okrem jednotky podávacieho držiaka) približne len tretinovú veľkosť v porovnaní s tlačiarňami B-SX6T alebo B-SX8T.
- Blok tlačovej hlavy možno úplne otvoriť.
- Tlačiareň umožňuje používať rôzne média vďaka umiestneniu senzorov čiernej značky nad a pod dráhou média. Senzory médií sa zároveň môžu pohybovať zo stredu k ľavému okraju média.
- Pri inštalácii voliteľnej sieťovej karty sú dostupné rôzne webové funkcie, ako napríklad funkcie vzdialenej údržby a iné pokročilé sieťové funkcie.
- Vynikajúci hardvér vrátane špeciálne vyvinutej termálnej tlačovej hlavy s rozlíšením 11,8 bodov/mm (300 dpi) umožňuje zreteľnú tlač s rýchlosťou 50,8 mm/sek. alebo 101,6 mm/sek.
- Okrem voliteľného modulu strihača možno nainštalovať rozširujúcu I/O prepájaciu kartu, kartu pre sériové rozhranie, hodín s presným časom.

Tlačiareň vybaľte podľa pokynov k vybaľovaniu, dodávaných spolu s tlačiarňou.

# 1.2 Funkcie

### 1.3 Rozbaľovanie

#### POZNÁMKY:

- Skontrolujte, či tlačiareň nie je poškodená alebo poškriabaná. Vezmite však na vedomie, že spoločnosť Toshiba Tec nenesie žiadnu zodpovednosť za akúkoľvek škodu vzniknutú počas prepravy produktu.
- Kartón a podložky odložte za účelom prípadnej ďalšej prepravy zariadenia.

# Pri vybaľovaní tlačiarne skontrolujte, či bolo spolu s tlačiarňou dodané 1.4 Príslušenstvo všetko príslušenstvo. □ Napájací kábel QQ (1 ks.) □ Napájací kábel QP (1 ks.) Demôcka na čistenie na tlačovej hlavy (1 ks.) Dednotka podávacieho držiaka (1 ks.) □ Rám podávacieho držiaka (ľavý) □ Rám podávacieho držiaka (pravý) (1 ks.) (1 ks.) POZOR! Používajte len prípravky a pomôcky na čistenie tlačovej hlavy, ktoré sú schválené spoločnosťou Toshiba Tec. V D Podstavec podávacieho držiaka (1 ks.) □ Krídlová matica M-4x6 (2 ks.) opačnom prípade môže dôjsť k skráteniu životnosti tlačovej hlavy. □ Káblová svorka (1 ks.) $\Box$ Skrutka (1 ks.) Dekyny k vkladaniu materiálu □ Bezpečnostné informácie (1 hárok) (1 hárok) □ Hlásenie o kontrole kvality Vyhlásenie o zrieknutí sa záruky (1 hárok) (QQ) (1 hárok) (QQ) □ QSG (1 hárok)

10,4

### 1.5 Vzhľad

#### 1.5.1 Rozmery

tlačiarne 470 mm.

POZNÁMKA: Pri inštalácii voliteľného modulu strihača na tlačiarni je hĺbka

Názvy častí zariadenia, ktoré sú uvedené v tejto kapitole, sa používajú aj v ďalších kapitolách.

10,4

15.2

16,8

7,1

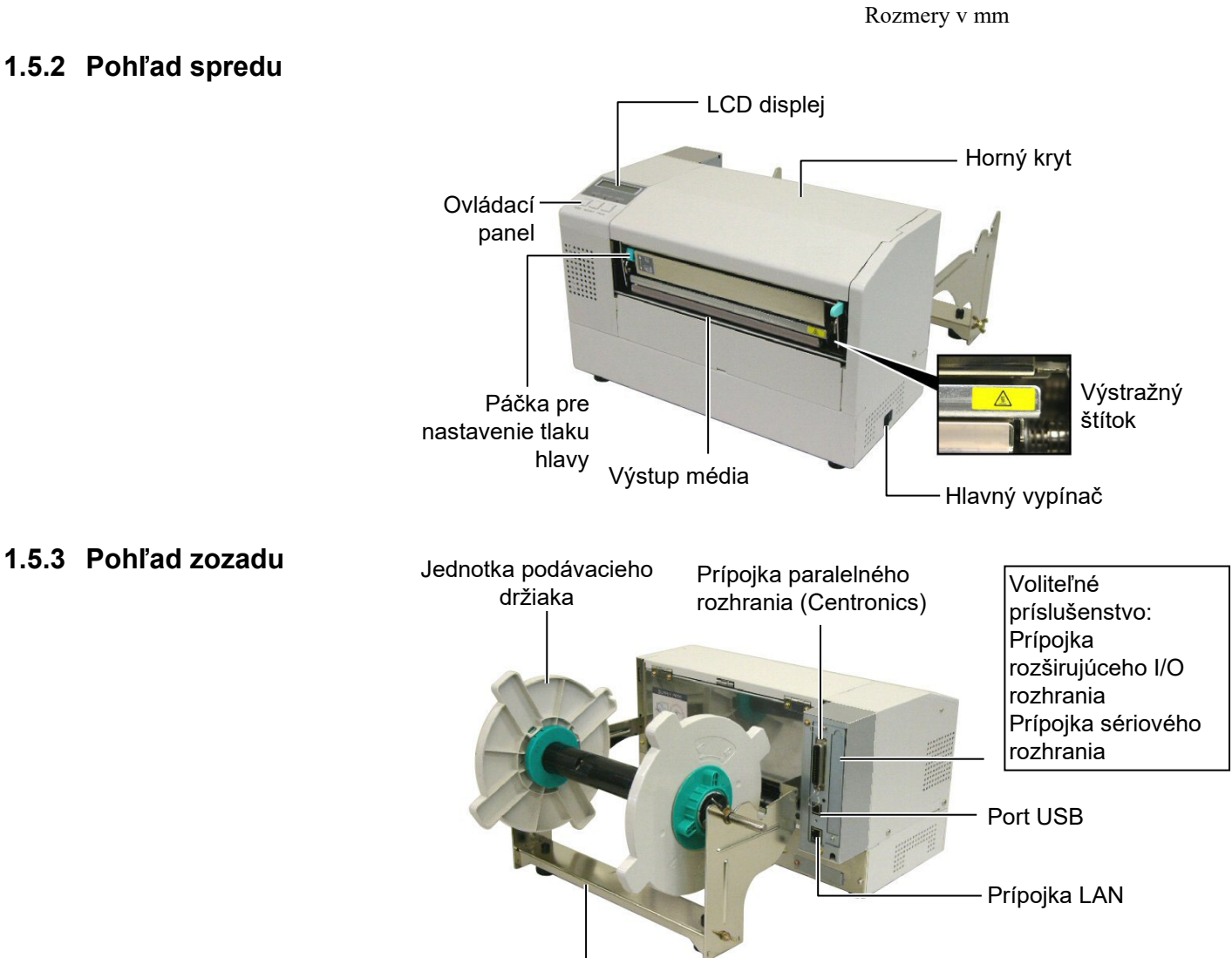

Rám podávacieho držiaka

1.5 Vzhľad

#### 1.5.4 Ovládací panel

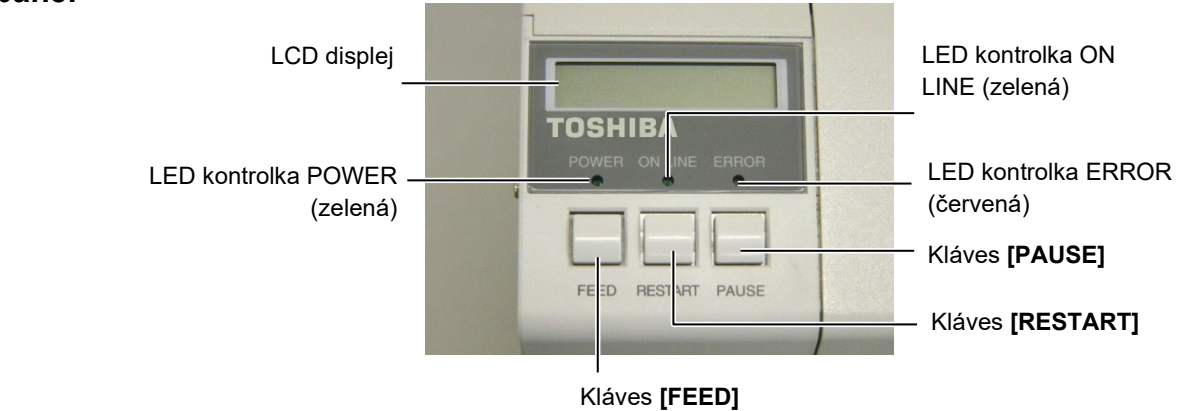

Ďalšie informácie o ovládacom paneli opisuje Časť 3.1.

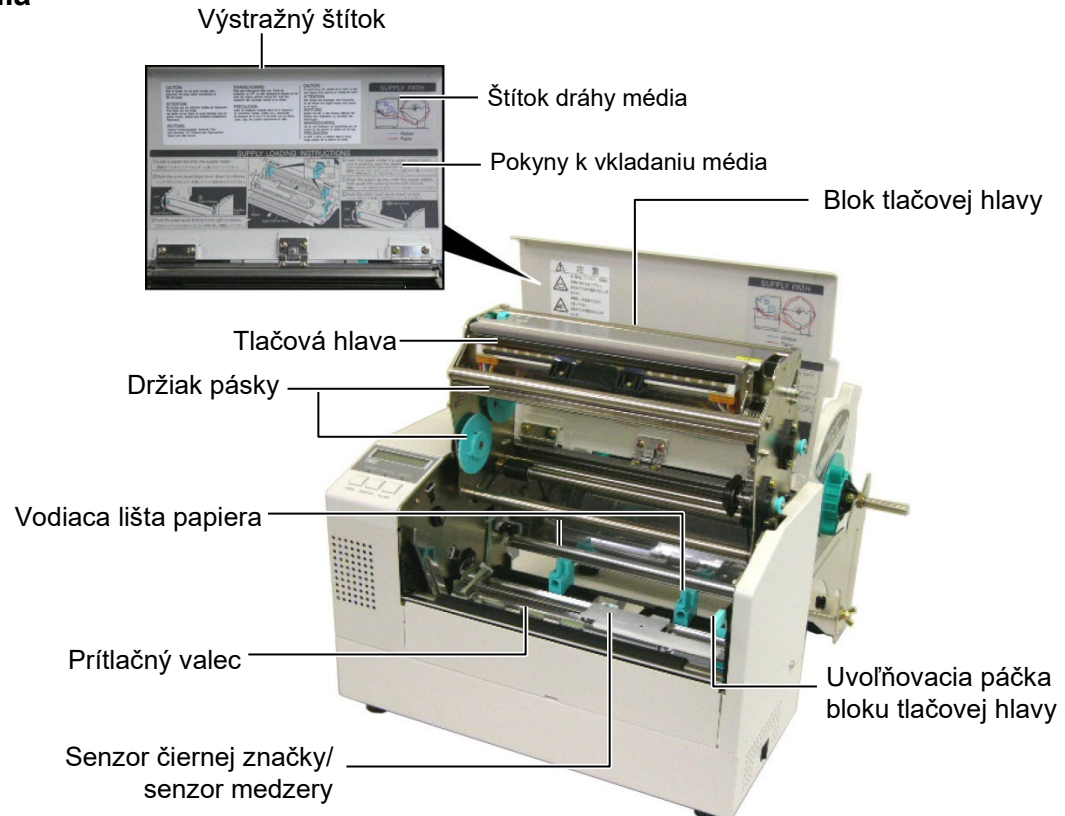

#### 1.5.5 Vnútro zariadenia

### 1.6 Voliteľné príslušenstvo

| Názov voliteľného<br>príslušenstva  | Тур              | Popis                                                                                                    |
|-------------------------------------|------------------|----------------------------------------------------------------------------------------------------|
| Modul strihača                      | B-7208-QM-R      | Automatický kyvadlový strihač.                                                                                                    |
| Rozširujúca I/O<br>prepájacia karta | B-SA704-IO-QM-R  | Inštalácia tejto karty v tlačiarni umožňuje spojenie s<br>externým zariadením s vyhradeným rozhraním, ako<br>napríklad s modulom klávesnice. |
| Karta sériového<br>rozhrania        | B-SA704-RS-QM-R  | Inštalácia tejto karty poskytuje prípojku rozhrania RS232C.                                                                                  |
| Hodiny s presným časom              | B-SA704-RTC-QM-R | Tento modul poskytuje aktuálne údaje o čase: rok, mesiac, deň, hodina, minúta, sekunda.                                                      |

#### POZNÁMKA:

Toto príslušenstvo je dostupné u vášho obchodného zástupcu spoločnosti Toshiba Tec alebo v centrále spoločnosti Toshiba Tec.

# 2. NASTAVENIE TLAČIARNE

Táto časť opisuje postup nastavenia tlačiarne pred jej prevádzkou. Jej obsah zahŕňa bezpečnostné opatrenia, vkladanie médií a pásky, prepájacie káble, nastavovanie prevádzkového prostredia tlačiarne a vykonávanie online kontrolného výtlačku.

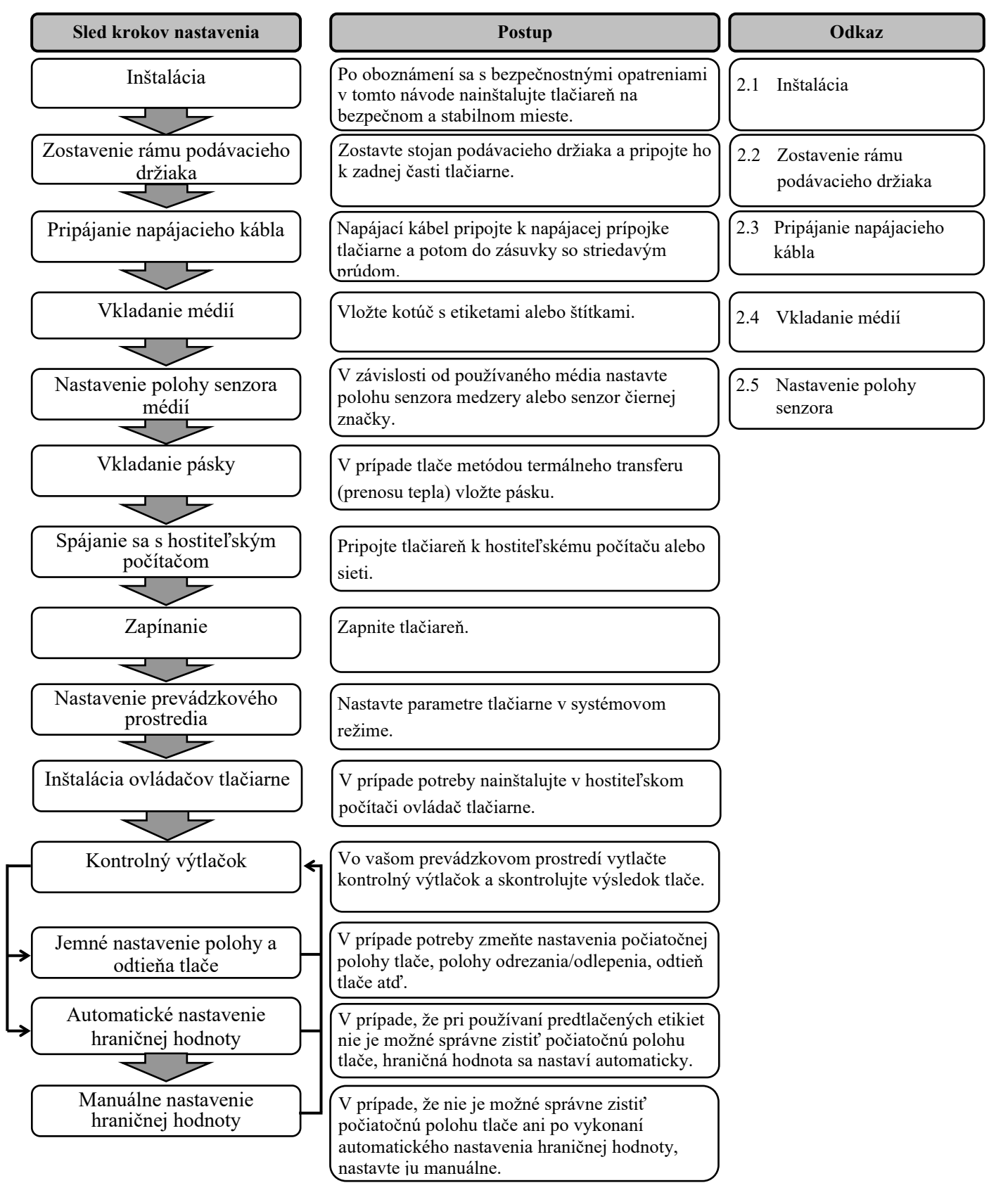

### 2.1 Inštalácia

Ak chcete zaistiť najvhodnejšie prostredie, ako aj bezpečnosť obsluhy a zariadenia, riaďte sa nasledujúcimi pokynmi.

- Tlačiareň obsluhujte na stabilnom vodorovnom povrchu v mieste bez výskytu nadmernej vlhkosti, vysokej teploty, prachu, vibrácií alebo priameho slnečného svetla.
- Zabráňte vytváraniu statického elektrického náboja na pracovisku. Statické výboje môžu poškodiť citlivé vnútorné komponenty.
- Preverte, či je tlačiareň pripojená k samostatnému zdroju striedavého napätia a či nie je rušená žiadnymi inými vysokonapäťovými zariadeniami.
- Uistite sa, že tlačiareň je pripojená do zásuvky so striedavým prúdom pomocou zástrčky napájacieho kábla s troma kolíkmi a správnym uzemnením.
- Neobsluhujte tlačiareň s otvoreným krytom. Dávajte si pozor, aby sa do pohyblivých častí tlačiarne, predovšetkým do mechanizmu voliteľného strihača nezachytili prsty alebo kusy odevu.
- Tlačiareň pred rozoberaním, ako napríklad pri výmene pásky alebo vkladaní média alebo pred čistením vždy vypnite a odpojte napájací kábel z tlačiarne.
- Najlepšie výsledky a dlhšiu životnosť tlačiarne dosiahnete len používaním médií a pások odporúčaných spoločnosť ou Toshiba Tec.
- Médiá a pásky skladujte v súlade s príslušnými špecifikáciami.
- Mechanizmus tlačiarne obsahuje vysokonapäťové komponenty. Nikdy neodstraňujte žiadne z krytov zariadenia, inak hrozí zásah elektrickým prúdom. Tlačiareň navyše obsahuje citlivé komponenty, ktoré sa v prípade prístupu neoprávnenými osobami môžu poškodiť.
- Vonkajšie plochy tlačiarne vyčistite čistou suchou handričkou alebo čistou handričkou navlhčenou jemným saponátovým roztokom.
- Pri čistení termálnej tlačovej hlavy postupujte opatrne, keďže sa pri tlači môže rozohriať. Pred čistením preto chvíľu počkajte, kým vychladne. Pri čistení tlačovej hlavy používajte iba čistiace prípravky a pomôcky odporúčané spoločnosťou Toshiba Tec.
- Počas tlače alebo blikania kontrolky ON LINE nevypínajte ani nevyťahujte zástrčku napájacieho kábla.

#### 2.2 Zostavenie príslušenstva

#### 2.2.1 Zostavenie rámu podávacieho držiaka

#### POZNÁMKA:

Uistite sa, že pred utiahnutím krídlových matíc zapadnú dva malé výstupky na oboch koncoch podstavca podávacieho držiaka do malých obdĺžnikových otvorov na spodku rámu podávacieho držiaka. Nasledujúci postup uvádza kroky vyžadované pri zostavovaní rámu podávacieho držiaka a pripevňovaní rámu k tlačiarni B-852 počas prípravy na vkladanie média.

 Ľavý a pravý rám podávacieho držiaka pripevnite k podstavcu podávacieho držiaka pomocou dvoch dodávaných krídlových matíc M-4X6 podľa nižšie uvedených obrázkov.

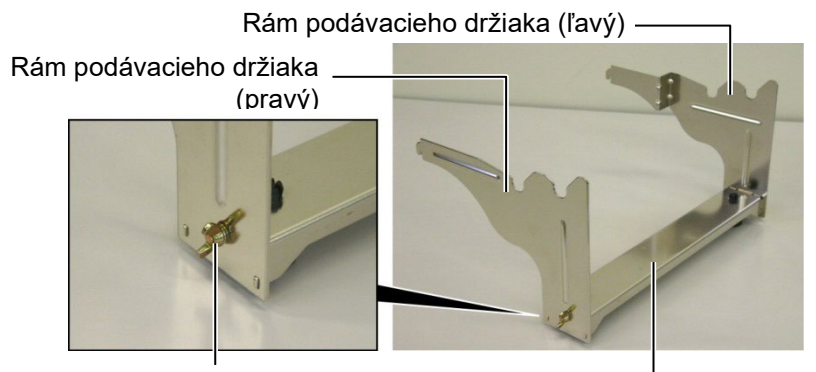

#### Krídlová matica

Podstavec podávacieho držiaka

Háčik

### POZNÁMKA:

Po pripevnení rámu podávacieho držiaka k tlačiarni sa uistite, že je pevne zostavený.  Zostavený rám podávacieho držiaka pripojte k zadnej časti tlačiarne B-852 vložením háčikov rámu držiaka do dvoch drážok na zadnej časti tlačiarne podľa nižšie uvedených obrázkov.

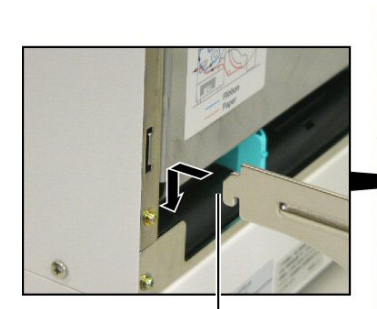

Háčik

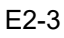

### 2.3 Pripájanie napájacieho kábla

#### POZOR!

- Uistite sa, že pred pripojením napájacieho kábla je hlavný vypínač tlačiarne je vypnutý v polohe O, inak hrozí zásah elektrickým prúdom alebo poškodenie tlačiarne.
- Používajte iba napájací kábel dodávaný spolu s tlačiarňou.
   Používanie akéhokoľvek iného kábla môže spôsobiť zásah elektrickým prúdom alebo poškodenie tlačiarne.
- Napájací kábel pripájajte iba do zásuvky s troma kolíkmi, kde tretí kolík slúži na uzemnenie.

**1.** Uistite sa, že hlavný vypínač tlačiarne je vypnutý.

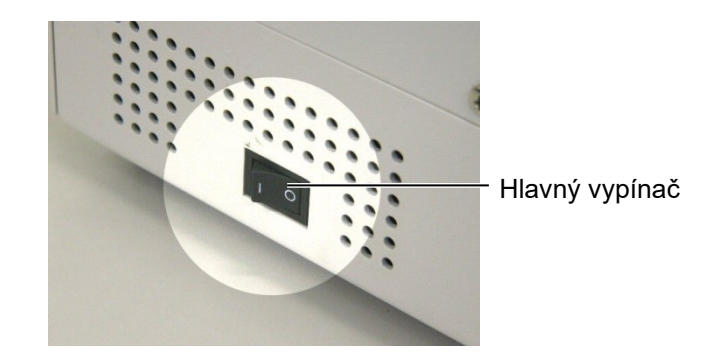

2. Napájací kábel pripojte podľa nižšie uvedeného obrázka.

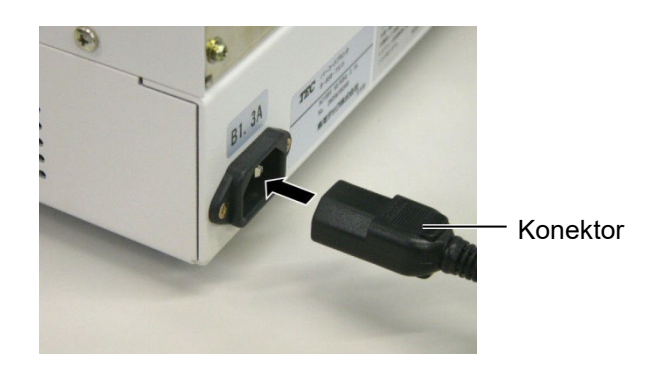

**3.** Jeden koniec napájacieho kábla zapojte do uzemnenej zásuvky podľa nižšie uvedeného obrázka.

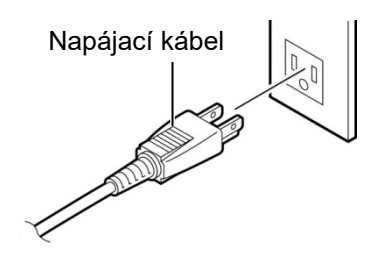

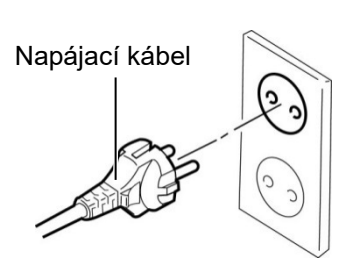

[Príklad pre USA (model QQ)]

[Príklad pre EÚ (model QP)]

#### 2.4 Vkladanie médií

Nasledujúci postup uvádza kroky vyžadované pri inštalácii média do jednotky podávacieho držiaka a nastavovaní jeho polohy v ráme podávacieho držiaka na zadnej časti tlačiarne B-852. Tento postup ďalej opisuje kroky vyžadované pri správnom vkladaní média do tlačiarne tak, aby médium prechádzalo priamo cez tlačiareň.

#### 2.4.1 Inštalácia média do jednotky podávacieho držiaka

Nižšie uvedené obrázky zobrazujú zostavenú jednotku podávacieho držiaka a nasledujúce odseky opisujú podrobný postup rozoberania jednotky podávacieho držiaka, inštalácie média na podávaciu cievku a opätovného zostavenia jednotky podávacieho držiaka tak, aby automatický centrovací mechanizmus automaticky vycentroval médium na podávacej cievke.

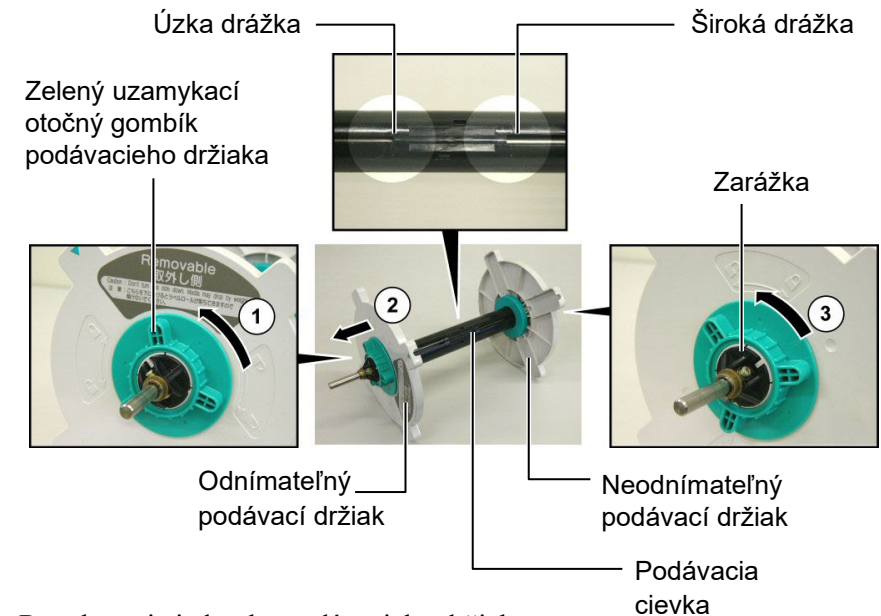

#### Rozoberanie jednotky podávacieho držiaka

- **1.** Jednotku podávacieho držiaka umiestnite podľa vyššie uvedeného nákresu tak, aby bol neodnímateľný podávací držiak vpravo.
- 2. Zeleným uzamykacím otočným gombíkom podávacieho držiaka otočte v smere šípky ① (proti smeru hodinových ručičiek) a uvoľnite odnímateľný podávací držiak.
- **3.** Posunutím odnímateľného podávacieho držiaka v smere šípky vyberte držiak z podávacej cievky.
- **4.** Zeleným uzamykacím otočným gombíkom podávacieho držiaka otočte v smere šípky ③ (proti smeru hodinových ručičiek) a uvoľnite neodnímateľný podávací držiak.
- **5.** Neodnímateľný podávací držiak posuňte až na koniec podávacej cievky, pokým nezastane.

#### POZNÁMKY:

- Neodnímateľný podávací držiak je ten, ktorý sa zasúva do širokej drážky, kým odnímateľný podávací držiak je ten, ktorý sa zasúva do úzkej drážky.
- Uzamykacím otočným gombíkom podávacieho držiaka neotáčajte proti smeru hodinových ručičiek príliš ďaleko, inak môže z podávacieho držiaka odpadnúť.

#### 2.4.1 Inštalácia média do iednotky podávacieho držiaka (pokr.)

#### VÝSTRAHA!

Ak po vložení média otočíte odnímateľný držiak smerom nadol. médium môže vplyvom vlastnej hmotnosti vypadnúť. Vypadnuté médium vás môže poraniť.

#### POZOR!

Pri inštalácii kotúča s médiom netlačte na neodnímateľný podávací držiak, inak môže dôjsť k nesprávnemu vycentrovaniu kotúča s médiom..

#### **POZNÁMKY:**

1. Na tento podávací držiak možno umiestniť kotúče s dutinkami štyroch rozmerov: 38 mm, 40 mm, 42 mm a 76,2 mm. Pri používaní kotúčov s priemerom dutinky 38 mm, 40 mm alebo 42 mm odstráňte vložky z podávacích držiakov zatlačením oboch háčikov na vložke. Vložky odložte na bezpečné miesto.

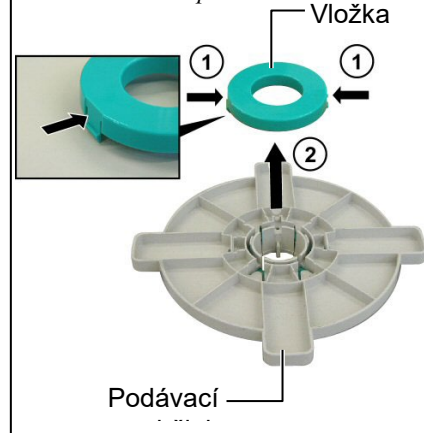

- 2. Používajte iba kotúče s etiketami navinutými zvnútra. Tlačiareň nemusí správne podávať kotúče s etiketami navinutými zvonku. Takéto etikety navinuté zvonku používajte iba na vlastné riziko.
- 3. Zelený uzamykací otočný gombík podávacieho držiaka neuťahujte príliš silno.

Nižšie uvedené obrázky a nasledujúce kroky uvádzajú postup inštalácie média na podávaciu cievku a opätovné zostavenie jednotky podávacieho držiaka. Postupujte presne podľa uvedených krokov, inak môže dôjsť k poruche automatického centrovacieho mechanizmu.

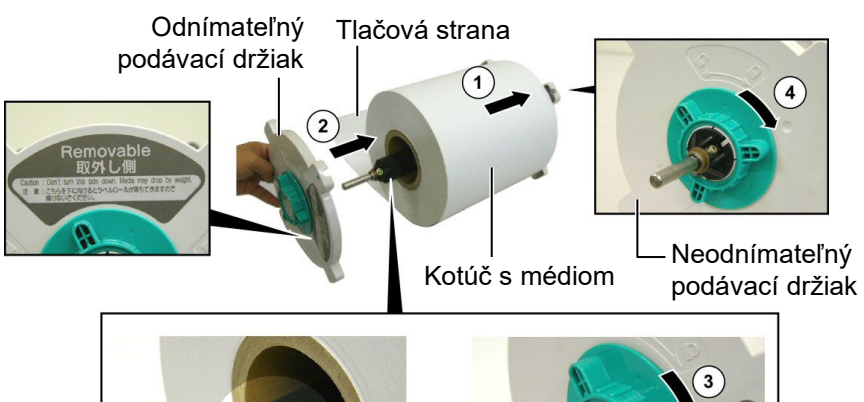

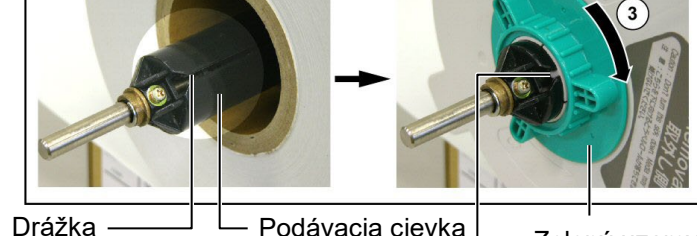

Výstupok

Podávacia cievka

Zelený uzamykací otočný gombík podávacieho držiaka

Inštalácia média a opätovné zostavenie podávacieho držiaka

- 1. Kotúč s médiom nasuňte podľa vyššie uvedeného obrázka na podávaciu cievku tak, aby sa médium podávalo zospodu. ①
- 2. Výstupok na odnímateľnom podávacom držiaku zarovnajte s drážkou na podávacej cievke a potom znovu najnštalujte odnímateľný podávací držiak jeho nasunutím na podávaciu cievku podľa vyššie uvedeného obrázka.
- **3.** Znovu zostavenú jednotku podávacieho držiaka chyťte do pravej ruky a v smere šípky ② zatlačte iba na zostavený odnímateľný podávací držiak. Automatický centrovací mechanizmus následne vycentruje médium na podávacej cievke.
- 4. Zelený uzamykací gombík odnímateľného podávacieho držiaka utiahnite v smere šípky ③.
- 5. Zelený uzamykací gombík neodnímateľ ného podávacieho držiaka utiahnite v smere šípky ④.

#### 2.4.2 Inštalácia jednotky podávacieho držiaka do rámu podávacieho držiaka

#### POZNÁMKA:

Uistite sa, že mosadzné objímky podávacej cievky sú vložené v drážkach tak, aby celá jednotka podávacieho držiaka mohla voľne otáčať. **1.** Zostavenú jednotku podávacieho držiaka vložte do zadných drážok rámu podávacieho držiaka podľa nižšie uvedených obrázkov.

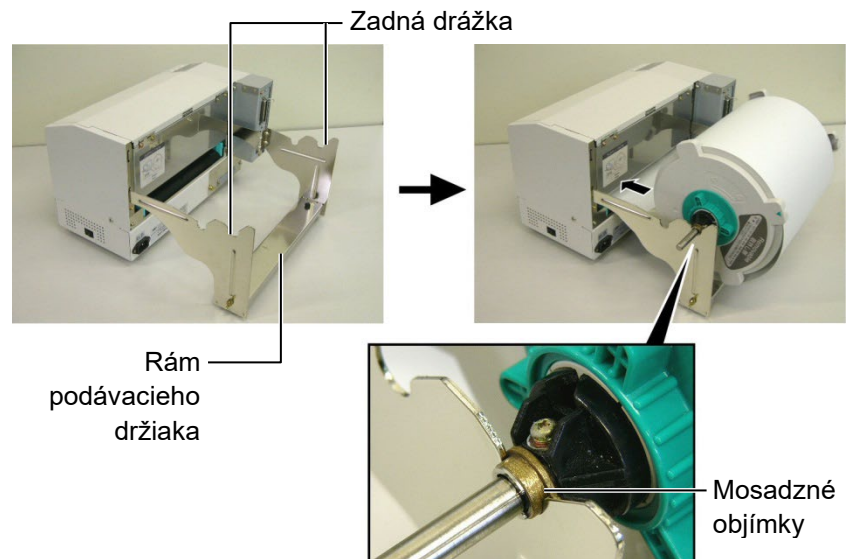

POZOR!

Opätovne zostavená jednotka podávacieho držiaka a kotúč s médiom môžu byť dosť ťažké, preto si pri inštalácii jednotky podávacieho držiaka do rámu podávacieho držiaka dávajte pozor, aby ste si neprivreli prsty.

# 2.4.3 Vkladanie médií do tlačiarne

#### VÝSTRAHA!

Horný kryt možno počas prevádzky otvoriť iba na účely kontroly. Počas bežnej prevádzky by mal ostať zatvorený. tlačiarne.

2. Médium zo spodku kotúča s médiom vložte do štrbiny na zadnej časti

Nasledujúce odseky opisujú spôsob správnej inštalácie média do tlačiarne z jednotky podávacieho držiaka, ktorú ste nainštalovali v predchádzajúcich krokoch.

1. Zdvihnite horný kryt podľa nižšie uvedeného obrázka.

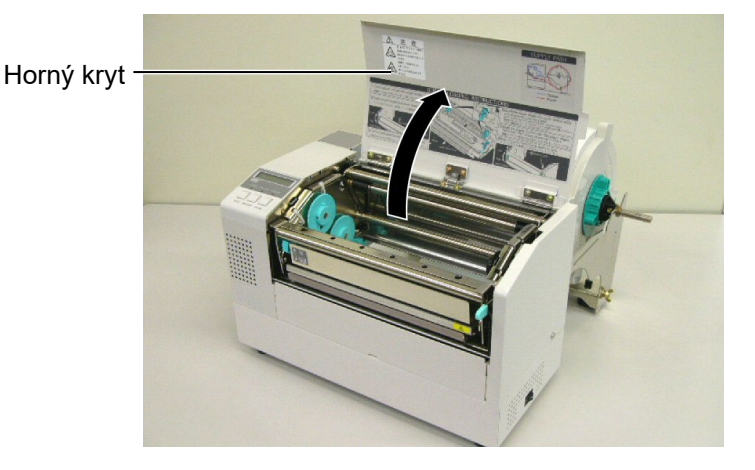

#### 2.4.3 Vkladanie médií do tlačiarne (pokr.)

#### VÝSTRAHA!

- Tlačová hlava sa môže rozpáliť. Nedotýkajte sa tlačovej hlavy.
- Hrozí poranenie. Nedotýkajte sa pohyblivých častí. Pred údržbou pásky a média odpojte napájací kábel.

#### POZOR!

Pri zdvíhaní bloku tlačovej hlavy sa nedotýkajte prvku tlačovej hlavy. V opačnom prípade môže statická elektrina spôsobiť vynechávanie bodiek alebo iné problémy s kvalitou tlače.

- **2.** Zatlačením uvoľňovacej páčky bloku tlačovej hlavy smerom nadol ① uvoľnite blok tlačovej hlavy.

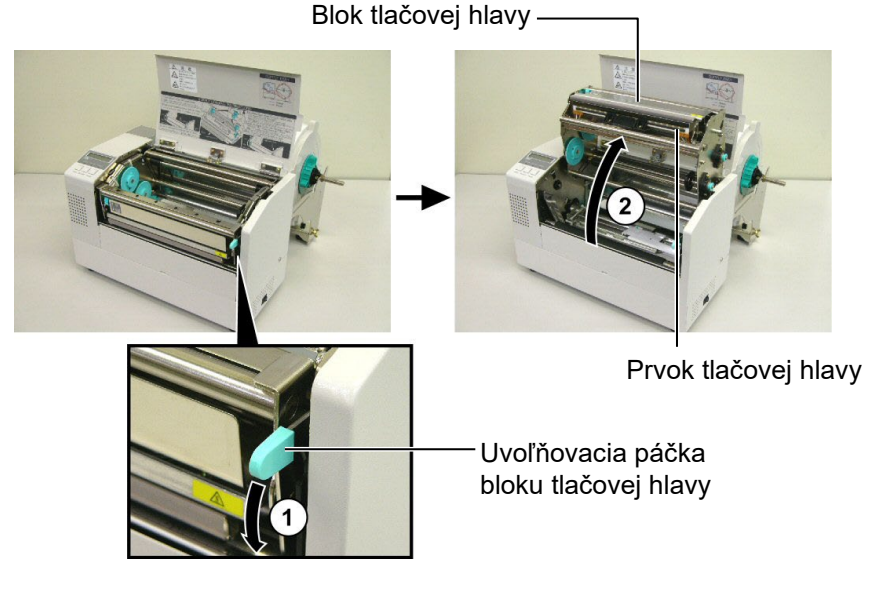

- **4.** Podľa nižšie uvedených obrázkov uvoľnite uzamykacie páčky na dvoch vodiacich lištách papiera.
- **5.** Chyťte pravú vodiacu lištu papiera a posunutím smerom doprava dostatočne otvorte vodiace lišty, aby sa sem zmestilo médium.
- 6. Médium vložte medzi vodiace lišty.
- **7.** Papier podajte popod hornú zostavu senzorov a ťahajte, pokým nesiaha za prítlačný valec. (Prípadne pokým nesiaha sa štrbinu strihača v prípade inštalácie voliteľného strihača.)
- **8.** Chyťte pravú vodiacu lištu papiera a posunutím smerom doľava zatvorte obe vodiace lišty, čím sa automaticky vycentruje médium.
- **9.** Stlačením uzamykacích páčok na vodiacich lištách papiera uzamknite vodiace lišty na mieste.

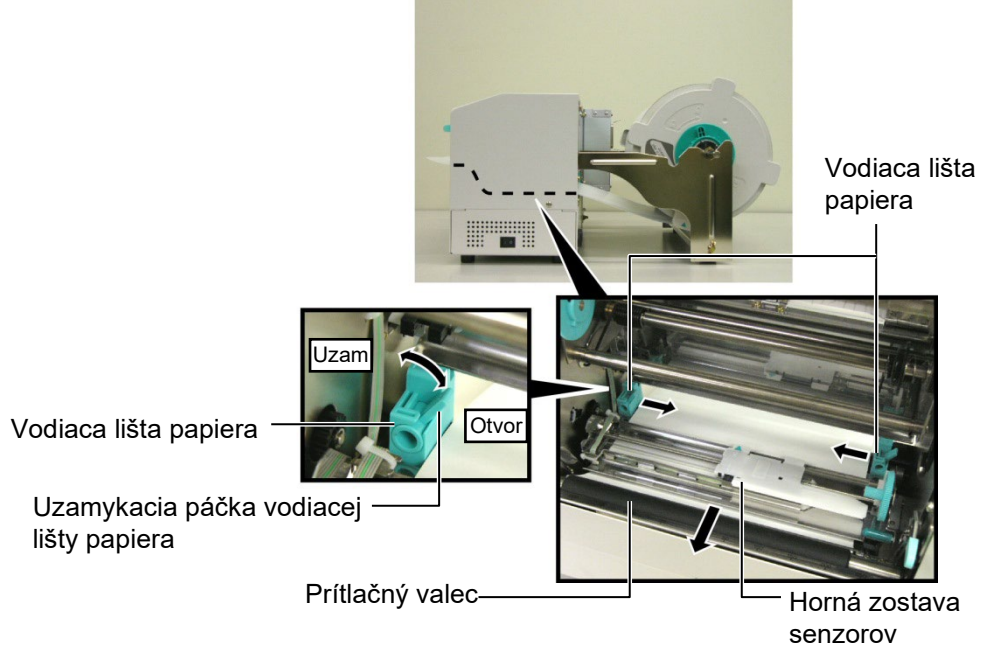

# 2.4.3 Vkladanie médií do tlačiarne (pokr.)

**10.** Po vložení média nezabudnite posunúť jednotku podávacieho držiaka do prednej drážky rámu podávacieho držiaka podľa nižšie uvedených obrázkov.

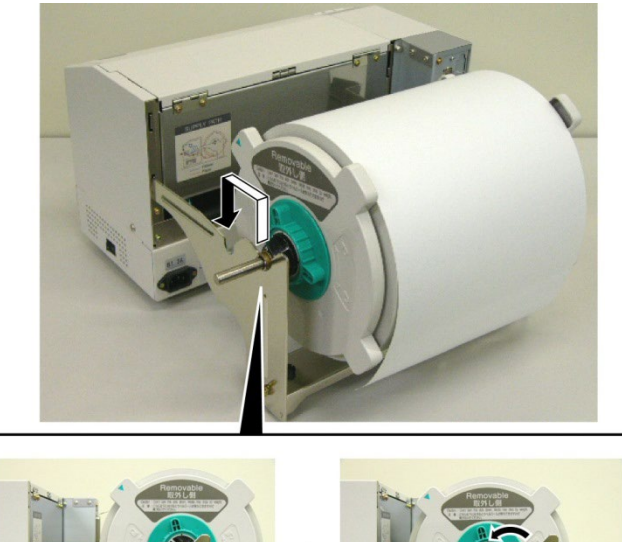

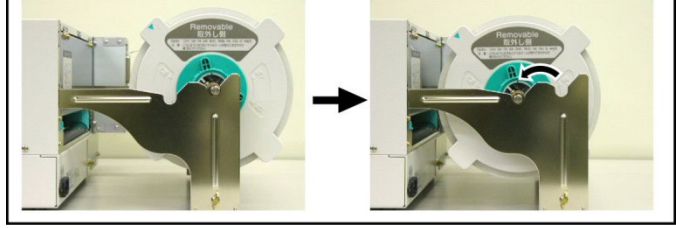

**11.** V prípade použitia etikiet alebo hrubého papiera na štítky sa môže vyžadovať zvýšenie tlaku hlavy pomocou stlačenia páčky pre nastavenie tlaku hlavy podľa nižšie uvedených obrázkov.

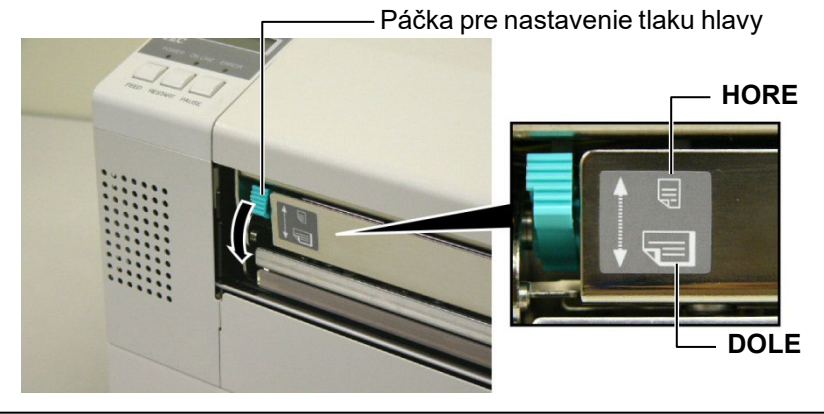

| Poloha páčky Tlak hlavy                                               |        | Dostupné médiá                                                                                                    |  |  |
|-----------------------------------------------------------------------|--------|----------------------------------------------------------------------------------------------------|--|--|
| HORE                                                                  | Nízky  | <ul> <li>Tenký papier na štítky</li> <li>Úzke médium</li> <li>Etikety</li> <li>Hrubý papier na štítky</li> <li>Široké médium</li> <li>Médium s plnou šírkou</li> </ul> |  |  |
| DOLE                                                                  | Vysoký |                                                                                                    |  |  |
| Pri používaní média s plnou šírkou stlačte páčku pre nastavenie tlaku |        |                                                                                                    |  |  |
| hlavy vždy smerom DOLE, a to bez ohľadu na jeho hrúbku.               |        |                                                                                                    |  |  |

- Pri všetkých typoch médií okrem médií s plnou šírkou stlačte páčku pre nastavovanie tlaku hlavy smerom HORE, čo zaistí vysokú kvalitu tlače.
- Ak je tlač pri používaní tenkého papiera na štítky príliš svetlá, páčku pre nastavovanie tlaku hlavy stlačte smerom DOLE.

#### 2.5 Nastavenie polohy senzora

2.5.1 Nastavenie senzora medzery

Po vložení média podľa predchádzajúcich odsekov sa zvyčajne vyžaduje nastaviť senzory médií, ktoré slúžia na zistenie počiatočnej polohy tlače etikety alebo štítku.

- Po zdvihnutí bloku tlačovej hlavy podľa postupu opísaného v časti 2.4.3 podajte etikety popod hornú zostavu senzorov podľa nižšie uvedených obrázkov.
- 2. Otočením zeleného ozubeného kolesa pre nastavovanie senzora posuňte hornú zostavu senzorov smerom doľava alebo doprava od stredu šípky (1) ponad etiketu.
- **3.** Senzor nastavený na stred etikiet zaručene zistí medzery medzi etiketami, a to aj v prípade okrúhlych etikiet.

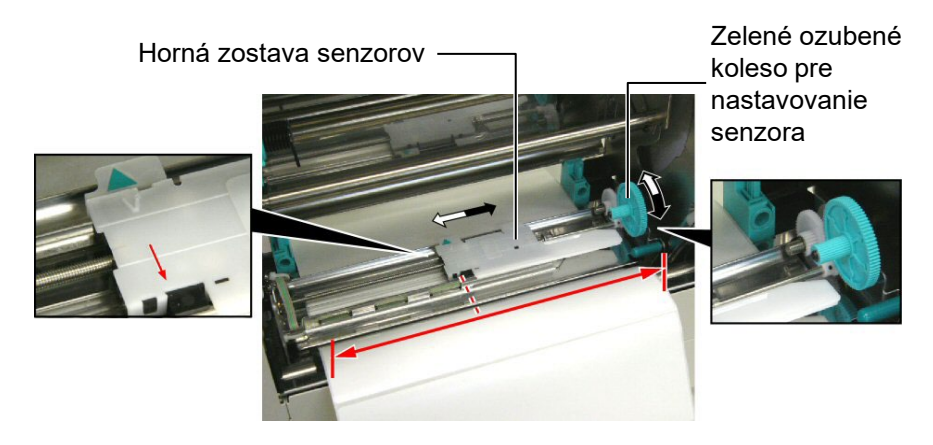

- 2.5.2 Nastavenie senzora čiernej značky
- Ak sa čierna značka vytlačí na vrchu štítku, jednoducho otočte zeleným ozubeným kolesom pre nastavovanie senzora a posuňte hornú zostavu senzorov tak, aby bol indikátor čiernej značky (√) zarovnaný s čiernou značkou na vrchu papiera.
- **2.** Ak sa čierna značka vytlačí na spodku média, médium zložte tak, aby bolo vidno čiernu značku a jej polohu voči hornej zostave senzorov podľa nižšie uvedených obrázkov.

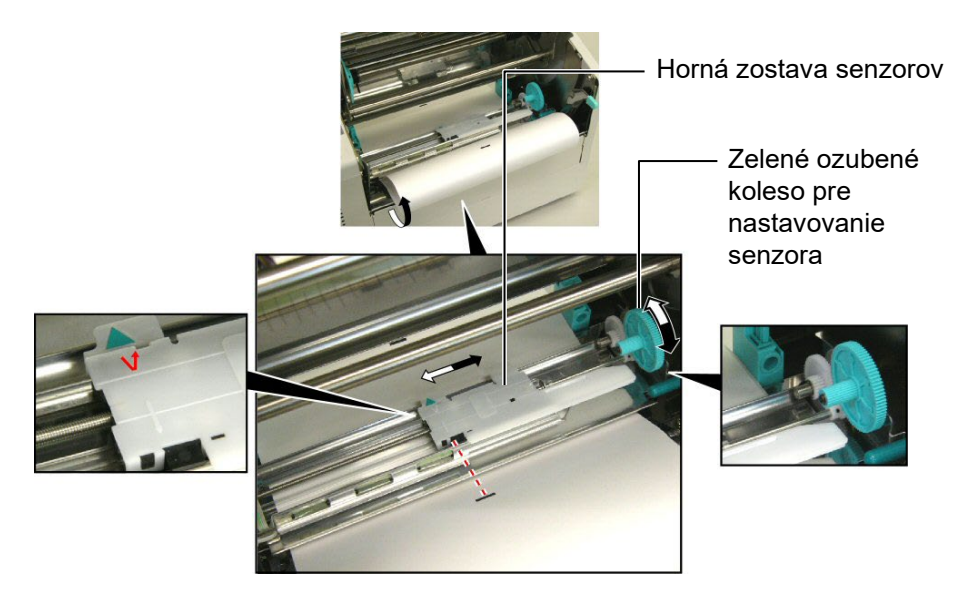

# 3. ÚDRŽBA

#### VÝSTRAHA!

- Pred vykonaním údržby sa vyžaduje odpojenie napájacieho kábla. V opačnom prípade hrozí zásah elektrickým prúdom.
- Dávajte si pozor, aby ste si pri otváraní alebo zatváraní krytu a bloku tlačovej hlavy neprivreli prsty.
- Tlačová hlava sa môže rozpáliť. Nedotýkajte sa tlačovej hlavy.
- 4. Na tlačiareň nelejte vodu.

# 3.1 Čistenie

#### 3.1.1 Tlačová hlava/prítlačný valec/senzory

#### POZOR!

- Zabráňte dotyku akýchkoľvek tvrdých predmetov s tlačovou hlavou alebo prítlačným valcom, inak môže dôjsť k ich poškodeniu.
- Nepoužívajte žiadne prchavé rozpúšťadlá vrátane riedidiel a benzénu, inak môže dôjsť k odfarbeniu krytu, poruchám tlače alebo poškodeniu tlačiarne.
- Nedotýkajte sa holými rukami prvku tlačovej hlavy, inak hrozí poškodenie tlačovej hlavy výbojom statickej elektriny.
- Používajte iba pomôcku na čistenie tlačovej hlavy, ktorá sa dodáva spolu s tlačiarňou. V opačnom prípade môže dôjsť k skráteniu životnosti tlačovej hlavy.

#### POZNÁMKA:

Pomôcku alebo čistiaci prípravok na čistenie tlačovej hlavy alebo si zakúpte od povereného servisného zástupcu spoločnosti Toshiba Tec. Táto kapitola opisuje spôsob vykonávania bežnej údržby. Vysoký výkon tlačiarne a kvalitu tlače zaistíte pravidelným čistením tlačiarne, prípadne čistením pri každej výmene média alebo pásky.

Nasledujúca časť opisuje pravidelné čistenie zariadenia.

- **1.** Vypnite tlačiareň. Otvorte horný kryt.
- **2.** Stlačením uvoľňovacej páčky bloku tlačovej hlavy uvoľnite blok tlačovej hlavy.
- **3.** Zdvihnite blok tlačovej hlavy a vyberte pásku.
- **4.** Prvok tlačovej hlavy vyčistite pomocou dodávanej pomôcky na čistenie tlačovej hlavy.

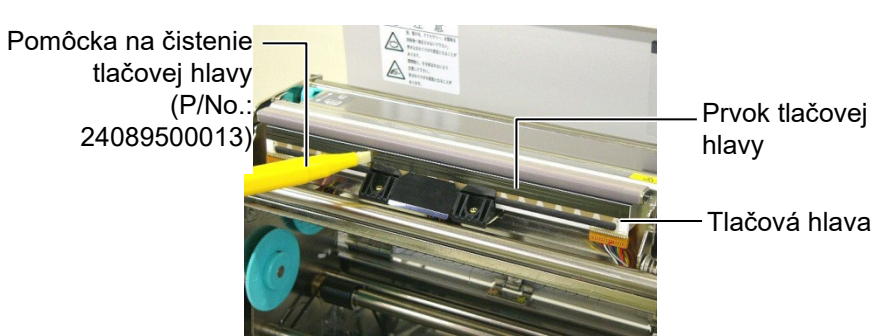

- **5.** Chyťte výstupok pre zdvihnutie senzora a zdvihnite hornú zostavu senzorov.
- 6. Suchou mäkkou handričkou utrite senzor medzery aj senzor čiernej značky.
- **7.** Prítlačný valec utrite mäkkou handričkou jemne navlhčenou etylalkoholom.

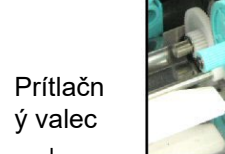

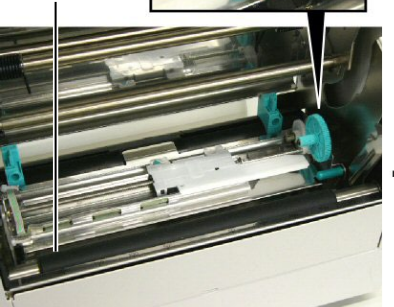

Výstupok pre zdvihnutie senzora

Senzor medzery a Senzor čiernej značky

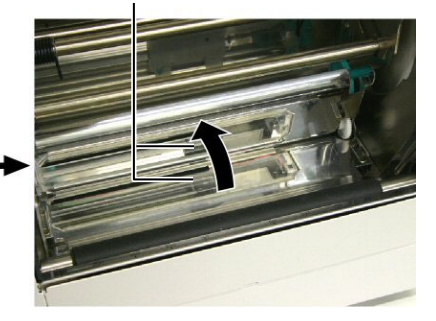

#### 3.1.2 Kryty a panely

#### POZOR!

Nepoužívajte žiadne prchavé rozpúšťadlá vrátane riedidiel a benzénu, inak môže dôjsť k odfarbeniu alebo deformácii krytu. Kryt a predný panel utrite suchou mäkkou handričkou. Nečistoty zotrite mäkkou handričkou jemne navlhčenou vodou.

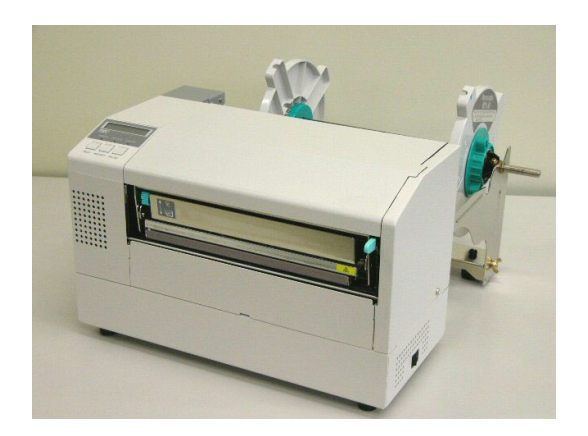

#### 3.1.3 Voliteľný modul strihača

#### VÝSTRAHA!

- 1. Pred čistením modulu strihača vypnite tlačiareň.
- 2. Strihač je ostrý, preto s ním pri manipulácii zaobchádzajte veľmi opatrne, aby ste sa neporanili.
- 1. Odstráňte skrutky s plastovou hlavou a zložte kryt strihača.
- 2. V prípade potreby odstráňte zaseknutý papier a nečistoty.
- **3.** Čepeľ strihača vyčistite suchou handričkou.

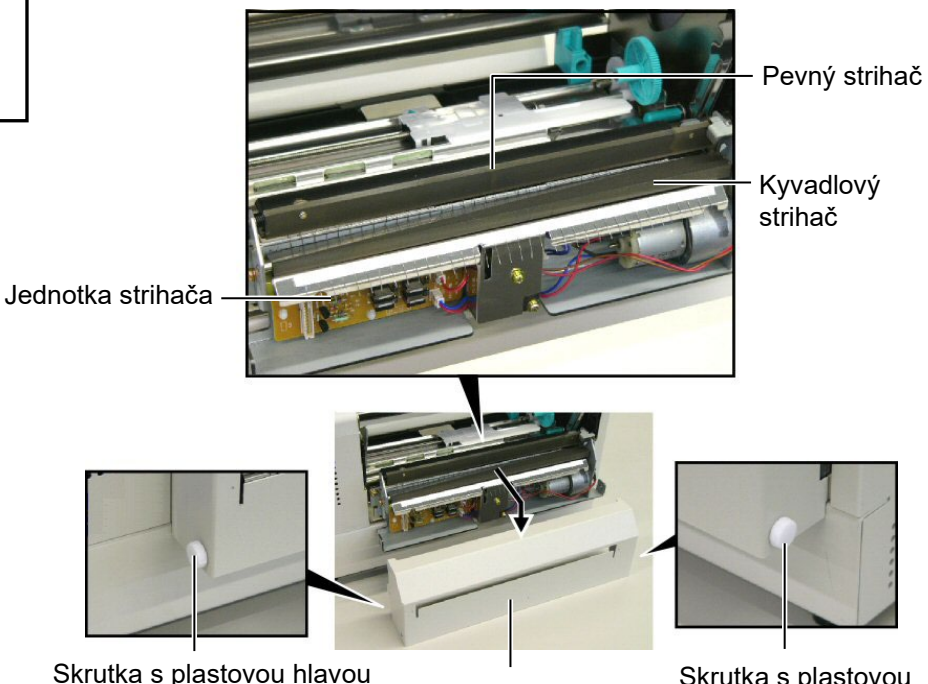

Skrutka s plastovou hlavou

Kryty strihača

Skrutka s plastovou hlavou

Táto kapitola opisuje chybové hlásenia, možné problémy a ich riešenia.

VÝSTRAHA!

V prípade, že problém sa nedá vyriešiť pomocou postupov uvedených v tejto kapitole, nepokúšajte sa ďalej opravovať zariadenie. Tlačiareň vypnite a odpojte zo zásuvky. Potom sa obráťte o pomoc na povereného servisného zástupcu spoločnosti Toshiba Tec.

### 4.1 Chybové hlásenia

#### POZNÁMKY:

- Ak sa po stlačení klávesu [RESTART] chybové hlásenie neodstráni, tlačiareň vypnite a znovu zapnite.
- Po vypnutí tlačiarne sa vymažú všetky tlačové údaje v tlačiarni.
- "\*\*\*\*" označuje počet nevytlačených médií. Maximálny počet je 9999 (kusov).

| Chybové hlásenia          | Problémy/príčiny                                                               | Riešenia                                       |
|---------------------------|--------------------------------------------------------------------------------|------------------------------------------------|
| HEAD OPEN                 | Blok tlačovej hlavy je otvorený počas                                          | Zatvorte blok tlačovej hlavy. Potom stlačte    |
|                           | prevádzky tlačiarne (v režime Online).                                         | kláves [RESTART] .                             |
| HEAD OPEN ****            | Došlo k pokusu o podávanie alebo tlač pri                                      | Zatvorte blok tlačovej hlavy. Potom stlačte    |
|                           | otvorenom bloku tlačovej hlavy.                                                | kláves [RESTART] .                             |
| COMMS ERROR               | Vyskytla sa chyba komunikácie.                                                 | Uistite sa, že prepájací kábel je pevne        |
|                           |                                                                                | pripojený k počítaču a počítač je zapnutý.     |
| PAPER JAM ****            | 1. V dráhe média sa zaseklo médium.                                            | 1. Vyberte zaseknuté médium a vyčistite        |
|                           | Médium sa nepodáva plynulo.                                                    | prítlačný valec. Médium vložte znovu a         |
|                           |                                                                                | správne. Nakoniec stlačte kláves               |
|                           |                                                                                | [RESTART].                                     |
|                           |                                                                                | $\Rightarrow$ Cast' 4.3.                       |
|                           | 2. Pre vložené médium je zvolený nesprávny                                     | 2. Vypnite a znovu zapnite tlačiareň.          |
|                           | senzor média.                                                                  | Zvoľte správny senzor pre vložené              |
|                           |                                                                                | medium. Nakoniec znovu spustte                 |
|                           |                                                                                |                                                |
|                           | 3. Senzor čiernej značky nie je zarovnaný s                                    | 3. Nastavte polohu senzora. Potom stlačte      |
|                           | čiernou značkou na médiu.                                                      | kláves [RESTART] .                             |
|                           |                                                                                | $\Rightarrow$ Časť 2.5.                        |
|                           | 4. Rozmer vloženého média nesúhlasí s                                          | 4. Vypnite a znovu zapnite tlačiareň.          |
|                           | naprogramovaným rozmerom.                                                      | Vložené médium vymeňte za médium,              |
|                           |                                                                                | ktorého rozmer súhlasí s                       |
|                           |                                                                                | naprogramovaným rozmerom alebo                 |
|                           |                                                                                | zvoľte naprogramovaný rozmer, ktorý            |
|                           |                                                                                | zodpoveda rozmeru vlozeneho media.             |
|                           | <b>5 C 1 1 1 1 1 1 1 1 1 1</b>                                                 | Nakoniec znovu spust te tiacovu ulonu.         |
|                           | 5. Senzor medzery nedokaże rozlisit piochu<br>tlože od medzery medzi etiketemi | 5. Dalsie podrobnosti vam poskytne vas         |
|                           | tiace ou medzery medzi etiketami.                                              | servisny zastupca.                             |
|                           |                                                                                |                                                |
|                           |                                                                                |                                                |
|                           | V strihači došlo k zaseknutiu média.                                           | Odstráňte zaseknuté médium. Potom stlačte      |
| (Iba v pripade instalácie |                                                                                | klaves [ <b>RESIARI</b> ]. Ak sa problém       |
| voliteľného modulu        |                                                                                | nepodari vyriešiť, vypnite tlačiareň a obráťte |
| strihača.)                |                                                                                | sa na povereneho servisneho zastupcu.          |
|                           |                                                                                | $\Rightarrow$ Cast' 3.1.3                      |

# 4.1 Chybové hlásenia (pokr.)

| Chybové hlásenia  | Problémy/príčiny                               | Riešenia                                  |
|-------------------|------------------------------------------------|-------------------------------------------|
| NO PAPER ****     | 1. Došlo médium.                               | 1. Vložte nové médium. Potom stlačte      |
|                   |                                                | kláves [RESTART] .                        |
|                   |                                                | ⇒Časť 2.4                                 |
|                   | 2. Médium je nesprávne vložené.                | 2. Médium vložte správne. Potom           |
|                   |                                                | stlačte kláves [RESTART] .                |
|                   |                                                | ⇒Časť 2.4                                 |
|                   | 3. Médium je voľné.                            | 3. Upevnite médium.                       |
| RIBBON ERROR **** | 1. Páska sa nepodáva správne.                  | 1. Vyberte pásku a skontroluite jej stav. |
|                   |                                                | V prípade potreby vymeňte pásku.          |
|                   |                                                | Ak sa problém nepodarí vyriešiť.          |
|                   |                                                | vypnite tlačiareň a obráťte sa na         |
|                   |                                                | povereného servisného zástupcu            |
|                   |                                                |                                           |
|                   | 2 Došla páska                                  | 2 Vložte povú pásku Potom stlačte         |
|                   |                                                | kláves <b>[RESTART]</b>                   |
| EXCESS HEAD TEMP  | Tlačová hlava je prehriata                     | Vypnite tlačiareň a nechaite ju chvíľu    |
|                   | r lacova mava je premiata.                     | vychladnúť (približne 3 minúty) Ak sa     |
|                   |                                                | problém nenodarí vyriešiť obráťte sa na   |
|                   |                                                | povereného servisného zástuncu            |
|                   | Vyskytol sa problém s tlačovou blavou          | Vymeňte tlačovú hlavu Potom stlačte       |
|                   | v yskytor sa problem s tracovou mavou.         |                                           |
| POWER FAILURE     | Došlo k prechodnému výpadku                    | Skontroluite zdroj nanájanja tlačjarne    |
|                   | napájanja.                                     | Ak zdroj napájanja nemá požadované        |
|                   |                                                | menovité hodnoty alebo ak je tlačiareň    |
|                   |                                                | zapojená do rovnakej zásuvky ako iné      |
|                   |                                                | elektrické spotrebiče s vysokou           |
|                   |                                                | spotrebou elektrickej energie, zapojte ju |
|                   |                                                | do inej zásuvky.                          |
| SYSTEM ERROR      | 1. Tlačiareň sa používa na mieste s            | 1. Tlačiareň a prepájacie káble           |
|                   | vysokým stupňom rušenia alebo sa v             | umiestnite mimo zdroja rušenia.           |
|                   | blizkosti tlaciarne alebo prepajacich          |                                           |
|                   | kabiov nachadzaju napajacie kabie              |                                           |
|                   | 2 Napáinai kábal tlažiarna pia ja              | 2 Uzamnita nanćigaj kóhol                 |
|                   | 2. Napajaci Kabel tiaciante nie je<br>uzempený | 2. Ozeninite napajaci kabel.              |
|                   | 3 Tlačiareň využíva rovnaký zdroj              | 3 Použite vyhradený zdroj napájania pre   |
|                   | napájanja ako jné elektrické                   | tlačiareň                                 |
|                   | spotrebiče.                                    |                                           |
|                   | 4. Došlo k chybe alebo poruche                 | 4. Skontrolujte správnu prevádzku         |
|                   | softvérovej aplikácie v hostiteľskom           | hostiteľského počítača.                   |
|                   | počítači                                       | -                                         |
| FLASH WRITE ERR.  | Vo flash ROM pamäti sa vyskytla                | Vypnite a znovu zapnite tlačiareň.        |
|                   | chyba.                                         |                                           |
| FORMAT ERROR      | Pri formátovaní flash ROM pamäte sa            | Vypnite a znovu zapnite tlačiareň.        |
|                   | vyskytla chyba.                                | <b>.</b>                                  |
| FLASH CARD FULL   | V dosledku nedostatočnej kapacity flash        | vypnite a znovu zapnite tlačiareň.        |
|                   | KOW pamate sa nepodarilo ulozit udaje.         | Vymnite o znovni zavrite (1- ¥iere ¥      |
|                   | v zaloznej EEPKOW pamati nie je                | v ypnite a znovu zapnite tlaciaren.       |
| 1                 | mozne chat/zapisovat udaje.                    |                                           |

| Chybové hlásenia     | Problémy/príčiny                       | Riešenia                                   |
|----------------------|----------------------------------------|--------------------------------------------|
| SYNTAX ERROR         | Pri aktualizácii firmvéru tlačiarne v  | Vypnite a znovu zapnite tlačiareň.         |
|                      | režime Download bol prijatý nesprávny  |                                            |
|                      | príkaz, napríklad Issue Command.       |                                            |
| LOW BATTERY          | Napätie batérie pre hodiny s presným   | Podržte kláves <b>[RESTART]</b> , pokým sa |
|                      | časom kleslo na 1,9 V alebo menej.     | nezobrazí "<1>RESET". Ak chcete            |
|                      |                                        | používať rovnakú batériu aj po             |
|                      |                                        | zobrazení chybového hlásenia "LOW          |
|                      |                                        | BATTERY", vypnite funkciu kontroly         |
|                      |                                        | slabej batérie (OFF) a nastavte správny    |
|                      |                                        | dátum a čas. Pokiaľ je zapnutá             |
|                      |                                        | tlačiareň, hodiny s presným časom budú     |
|                      |                                        | fungovať ďalej.                            |
|                      |                                        | Po vypnutí tlačiarne sa však dátum a čas   |
|                      |                                        | vynuluje.                                  |
|                      |                                        | So žiadosťou o náhradnú batériu sa         |
|                      |                                        | obráťte na povereného servisného           |
|                      |                                        | zástupcu spoločnosti Toshiba Tec.          |
| Iné chybové hlásenia | Vyskytli sa problémy s hardvérom alebo | Vypnite a znovu zapnite tlačiareň. Ak      |
|                      | softvérom.                             | sa problém nepodarí vyriešiť, znovu        |
|                      |                                        | vypnite tlačiareň a obráťte sa na          |
|                      |                                        | povereného servisného zástupcu             |
|                      |                                        | spoločnosti Toshiba Tec.                   |

## 4.1 Chybové hlásenia (pokr.)

**4.2 Možné problémy** Táto časť opisuje problémy, ktoré sa môžu vyskytnúť pri používaní tlačiarne a ich príčiny a riešenia.

| Možné problémy        | Príčiny                                                                 | Riešenia                                                                          |
|-----------------------|-------------------------------------------------------------------------|-----------------------------------------------------------------------------------|
| Tlačiareň sa nezapne. | <ol> <li>Napájací kábel je odpojený.</li> </ol>                         | 1. Zapojte napájací kábel.                                                        |
|                       | <ol> <li>Zásuvka so striedavým prúdom<br/>nefunguje správne.</li> </ol> | <ol> <li>S použitím iného spotrebiča preverte,<br/>či zásuvka funguje.</li> </ol> |
|                       | <ol> <li>Vypálila sa poistka alebo sa spustil istič.</li> </ol>         | 3. Skontrolujte poistky alebo ističe.                                             |
| Médium sa nepodáva.   | 1. Médium je nesprávne vložené.                                         | 1. Médium vložte správne.                                                         |
|                       |                                                                         | $\Rightarrow$ Časť 2.4.                                                           |
|                       | 2. Tlačiareň je chybovom stave.                                         | 2. Vyriešte chybu na displeji.                                                    |
|                       |                                                                         | (Podrobnejšie informácie uvádza                                                   |
|                       |                                                                         | Časť 4.1.)                                                                        |
| Po stlačení klávesu   | Došlo k pokusu o podanie alebo                                          | Pomocou ovládača tlačiarne alebo                                                  |
| [FEED] v              | vydávanie média pri nesplnení                                           | tlačového príkazu zmeňte nastavenia                                               |
| počiatočnom stave sa  | nasledujúcich predvolených podmienok:                                   | tlače tak, aby zodpovedali aktuálnym                                              |
| vyskytne chyba.       | Typ senzoru: Senzor medzery                                             | podmienkam. Následne opätovným                                                    |
|                       | Metóda tlače: Termálna transferová                                      | stlačením klávesu [RESTART]                                                       |
|                       | Rozstup média: 76,2 mm                                                  | odstráňte chybové hlásenie.                                                       |

# 4.2 Možné problémy (pokr.)

| Možné problémy     | Príčiny                                 | Riešenia                                       |
|--------------------|-----------------------------------------|------------------------------------------------|
| Na médium sa nič   | 1. Médium je nesprávne vložené.         | 1. Médium vložte správne.                      |
| nevytlačí.         |                                         | $\Rightarrow$ Časť 2.4.                        |
|                    | 2. Páska sa nepodáva správne.           | 2. Pásku vložte správne.                       |
|                    | 3. Tlačová hlava je nesprávne           | 3. Tlačovú hlavu nainštalujte správne.         |
|                    | nainštalovaná.                          | Zatvorte blok tlačovej hlavy.                  |
|                    | 4. Páska a médium sa navzájom           | 4. Zvoľte vhodnú pásku k typu                  |
|                    | nehodia.                                | používaného média.                             |
| Vytlačený obraz je | 1. Páska a médium sa navzájom           | <ol> <li>Zvoľte vhodnú pásku k typu</li> </ol> |
| rozmazaný.         | nehodia.                                | používaného média.                             |
|                    | 2. Tlačová hlava nie je čistá.          | 2. Vyčistite tlačovú hlavu pomocou             |
|                    |                                         | dodávanej pomôcky na čistenie                  |
|                    |                                         | tlačovej hlavy.                                |
|                    |                                         | $\Rightarrow$ Časť 3.1.1                       |
| Strihač nereže     | 1. Kryt strihača nie je správne         | 1. Správne nasaď te kryt strihača.             |
| médium.            | nasadený.                               |                                                |
|                    | 2. V strihači došlo k zaseknutiu média. | 2. Odstráňte zaseknutý papier.                 |
|                    |                                         | $\Rightarrow$ Časť 3.1.3                       |
|                    | 3. Čepeľ strihača je znečistená.        | 3. Vyčistite čepeľ strihača.                   |
|                    |                                         | ⇒ Časť 3.1.3                                   |

#### 4.3 Odstraňovanie zaseknutých médií

Táto časť podrobne opisuje spôsob odstraňovania zaseknutých médií z tlačiarne.

POZOR!

Tlačovú hlavu ani prítlačný valec nepoškriabte ostrým predmetom, inak hrozí porucha pri podávaní média alebo poškodenie tlačiarne. Podľa nasledujúcich krokov odstráňte zaseknuté médium spod hornej zostavy senzorov.

- 1. Otvorte horný kryt.
- **2.** Stlačením uvoľňovacej páčky bloku tlačovej hlavy uvoľnite a zdvihnite blok tlačovej hlavy.
- 3. Zdvihnite hornú zostavu senzorov a odstráňte zaseknuté médium.

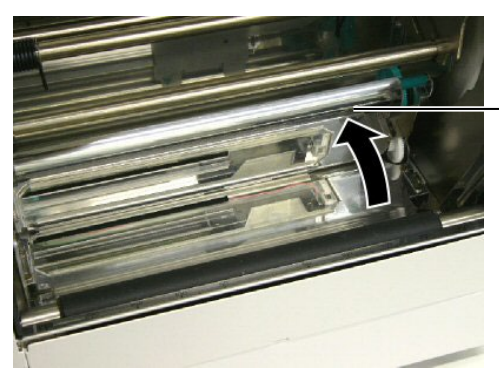

Horná zostava senzorov

#### POZNÁMKA:

V prípade častého výskytu zaseknutia média v strihači sa obráťte na servisného zástupcu spoločnosti Toshiba Tec.

- 4. Vyčistite prítlačný valec a senzory podľa pokynov v časti 3.1.1
- **5.** Zaseknutie média v module strihača môže byť spôsobené opotrebovaním alebo zvyškami lepidla z etikiet na čepeli strihača. V strihači používajte iba schválené média.

# 5. TECHNICKÉ PARAMETRE TLAČIARNE

Táto časť opisuje technické parametre tlačiarne.

| Položka                               | Model                   | B-852-TS22-QQ-R                                                                                      | B-852-TS22-QP-R       |
|---------------------------------------|-------------------------|----------------------------------------------------------------------------------------------------|-----------------------|
| Rozmery (Š × H >                      | < V)                    | 385 mm × 181 mm* × 243 mm ××<br>*: Pri inštalácii podávacieho držiaka je hĺbka 427 mm.               |                       |
| Hmotnosť                              |                         | 15,6 kg (okrem médií a pásky)                                                                        |                       |
| Prevádzkový rozs                      | ah teplôt               | 5°C až 40°C                                                                                          |                       |
| Relatívna vlhkosť                     | ,                       | 25% až 85% relatívnej vlhkosti (be                                                                   | z kondenzácie)        |
| Vstupné napätie                       |                         | AC 100 – 120 V, 60 Hz                                                                                | AC 220 – 240 V, 50 Hz |
| Spotreba                              | Počas tlačovej<br>úlohy | 2,5 A, 190 W maximum                                                                                 | 1,1 A, 217 W maximum  |
|                                       | Počas čakania           | 0,16 A, 15 W maximum                                                                                 | 0,1 A, 20 W maximum   |
| Rozlíšenie                            |                         | 11,8 bodov/mm (300 dpi)                                                                              |                       |
| Metóda tlače                          |                         | Termálna transferová alebo priama termálna                                                           |                       |
| Rýchlosť tlače                        |                         | 50,8 mm/sek.<br>101,6 mm/sek.                                                                        |                       |
| Šírka dostupných<br>(vrátane podklado | médií<br>ového papiera) | 100 mm až 242 mm                                                                                     |                       |
| Maximálna skuto                       | čná šírka tlače         | 216,8 mm                                                                                             |                       |
| Režim vydávania                       |                         | Dávkový<br>Strihanie (režim strihania je dostupný iba pri inštalácii voliteľného<br>modulu strihača) |                       |
| LCD displej                           |                         | 16 znakov × 1 riadok                                                                                 |                       |

| Model                         | B-852-TS22-QQ-R                                                   | B-852-TS22-QP-R                  |  |
|-------------------------------|-------------------------------------------------------------------|----------------------------------|--|
| Dostupné typy čiarových kódov | JAN8, JAN13, EAN8, EAN8+2 číslice, EAN8+5 číslic,                 |                                  |  |
|                               | EAN13, EAN13+2 číslice, EAN13+5 číslic, UPC-E, UPC-E+2 číslice,   |                                  |  |
|                               | UPC-E+5 číslic, UPC-A, UPC-A+2 číslice, UPC-A+5 číslic, MSI,      |                                  |  |
|                               | ITF, NW-7, CODE39, CODE93, CODE128, EAN128, Industrial 2 to       |                                  |  |
|                               | 5, Customer Bar Code, POSTNET,                                    | KIX CODE, RM4SCC (ROYAL          |  |
|                               | MAIL 4STATE CUSTOMER CODE), GS1 DataBar                           |                                  |  |
| Dostupné dvojrozmerné kódy    | Data Matrix, PDF417, QR code, Ma                                  | axi Code, Micro PDF417, CP Code  |  |
| Dostupné písmo                | Times Roman (6 veľkostí), Helvetica (6 veľkostí), Presentation (1 |                                  |  |
|                               | veľkosť), Letter Gothic (1 veľkosť), Prestige Elite (2 veľkosti), |                                  |  |
|                               | Courier (2 veľkosti), OCR (2 typy),                               | Gothic (1 veľkosť), Outline font |  |
|                               | (4 typy), Price font (3 typy)                                     |                                  |  |
| Otočenie                      | 0°, 90°, 180°, 270°                                               |                                  |  |
| Štandardné rozhranie          | Paralelné rozhranie (Centronics, režim Bidirectional 1284 Nibble) |                                  |  |
|                               | USB rozhranie (V2.0 Full speed)                                   |                                  |  |
|                               | LAN rozhranie (10/100BASE)                                        |                                  |  |
| Voliteľné príslušenstvo       | Karta sériového rozhrania (RS-232C) (B-SA704-RS-QM-R)             |                                  |  |
|                               | Modul strihača (B-7208-QM-R)                                      |                                  |  |
|                               | Rozširujúca I/O prepájacia karta (B                               | -SA704-IO-QM-R)                  |  |
|                               | Hodiny s presným časom (B-SA704                                   | -RTC-QM-R)                       |  |

#### POZNÁMKY:

Data Matrix<sup>TM</sup> je ochrannou známkou spoločnosti International Data Matrix Inc., U.S.
PDF417<sup>TM</sup> je ochrannou známkou spoločnosti Symbol Technologies Inc., US.

• QR Code je ochrannou známkou spoločnosti DENSO CORPORATION.

• Maxi Code je ochrannou známkou spoločnosti United Parcel Service of America, Inc., U.S.

Tlačiareň čiarových kódov <u>Návod na použitie</u> B-852-TS22-QP-R B-852-TS22-QQ-R

# **Toshiba Tec Corporation**

1-11-1, Osaki, Shinagawa-ku, Tokyo 141-8562, Japan © 2006 - 2024 Toshiba Tec Corporation, All Rights Reserved VYTLAČENÉ V INDONÉZII BU23003900-SK Ver0120